# Small Local Emerging Business (SLEB) Supplier Internet Database Guide

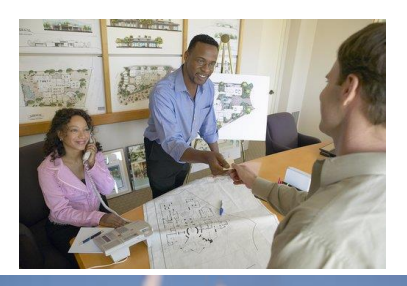

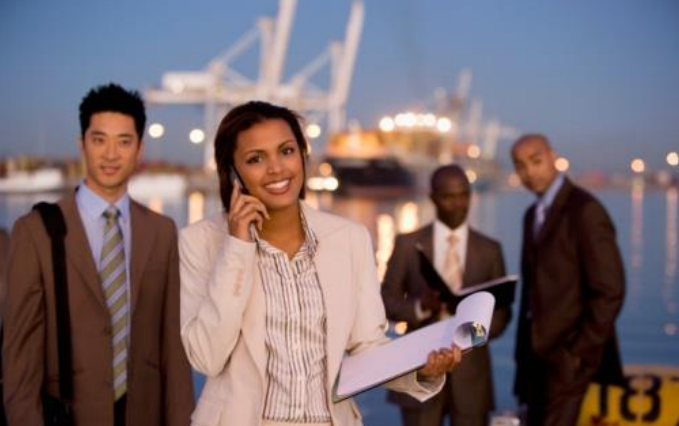

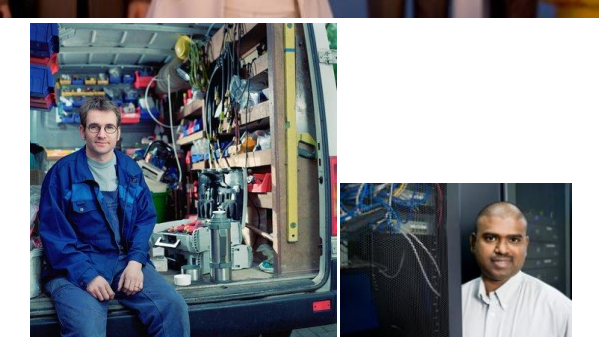

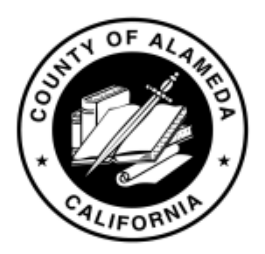

Auditor-Controller Agency, Office of Contract Compliance & Reporting July 2017

# Small Local Emerging Business (SLEB) Supplier Internet Database Guide

## TABLE OF CONTENTS

| Section 1.1 | Internet SLEB Supplier Database Overview                 | 1        |
|-------------|----------------------------------------------------------|----------|
| Section 1.2 | Internet Search Query                                    | <u>5</u> |
| Section 1.3 | Internet Search by NAICS Description                     | 8        |
| Section 1.4 | Internet Search by Supplier Lists <u>1</u>               | 0        |
| Section 1.5 | Internet Search of Supplier Listing by NAICS Categories1 | <u>3</u> |
| Section 1.6 | Export Internet Supplier Lists to Excel <u>1</u>         | <u>6</u> |

## Section 1.1 Internet SLEB Supplier Database Overview

#### A. Access the Internet SLEB Supplier Database

- 1. Go to Alameda County's Official website at <u>www.acgov.org</u>.
  - a. Click PROGRAMS & INITIATIVES.

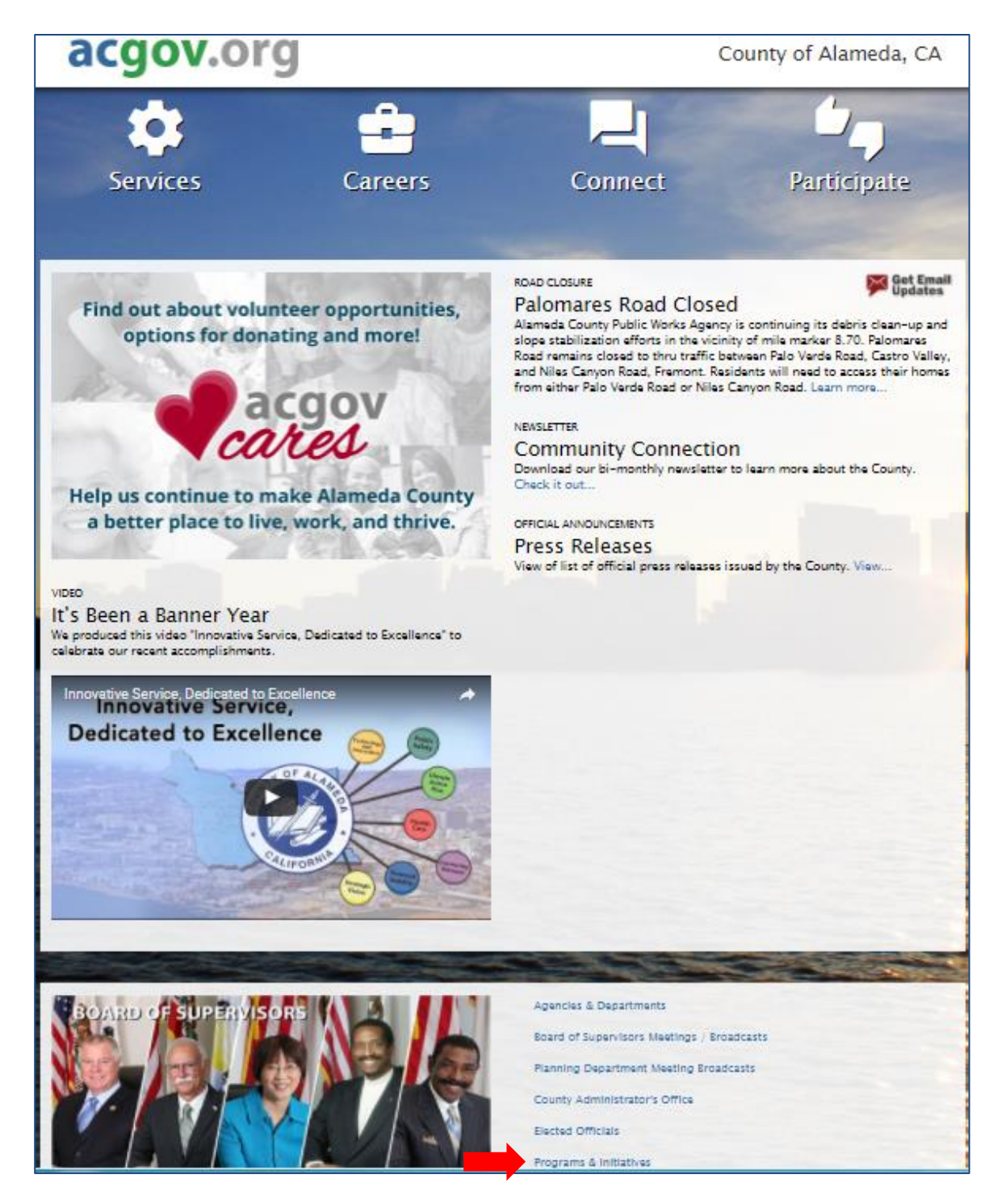

## b. Under Small, Local & Emerging Business Program (SLEB), click LEARN MORE.

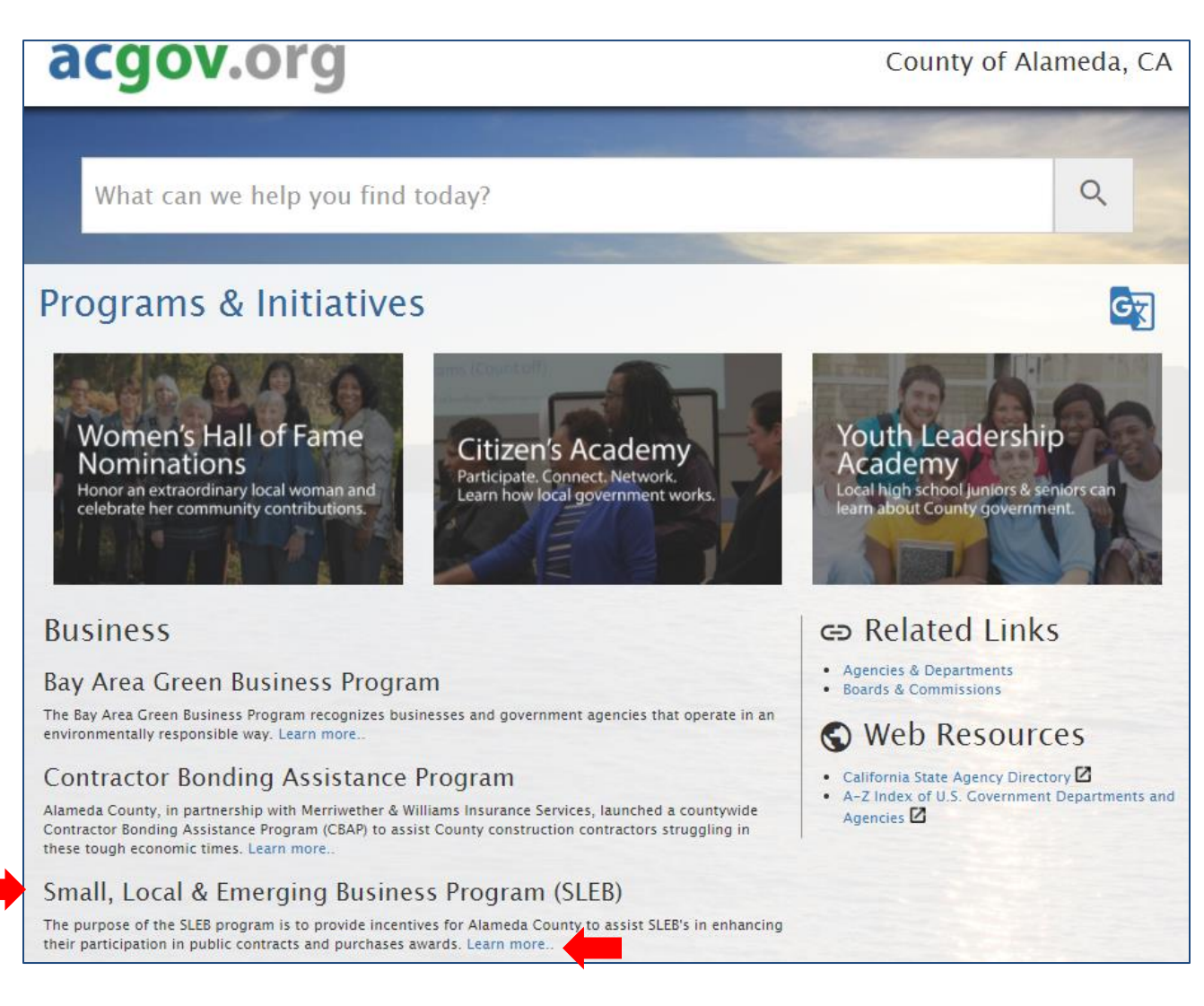

## 2. The <u>SLEB Program</u> website is displayed. Click FIND A SUPPLIER.

| S                                          | mall, Local & Emerging Business                                                                                                    | PrograSLEB                                                       |
|--------------------------------------------|----------------------------------------------------------------------------------------------------|------------------------------------------------------------------|
| The<br>prov<br>prov<br>and<br>to e<br>prov | Small, Local and Emerging Business (SLEB) program is designed to enhance contracting and<br>curement opportunities for small, local and emerging businesses within Alameda County by<br>iding up to 10% bid preferences on eligible contracts. The program was developed to promote<br>foster inclusiveness, diversity and economic development, as well as provide on-going evaluation<br>nsure that all local businesses are provided equal opportunities in County contracting and<br>curement activities. |                                                                  |
| ۲                                          | About Us<br>Learn about the SLEB program, its benefits and review FAQs.                                                                                                    |                                                                  |
| ۲                                          | Contact Us<br>Questions, ideas, feedback? We want to hear from you.                                                                                                    |                                                                  |
| ۲                                          | Documents<br>Find documents, forms, and reports related to the program.                                                                                                    |                                                                  |
| ۲                                          | Find A Supplier<br>Search for suppliers in Alameda County's small local emerging business database.                                                                                                    | and they are                                                     |
| ۲                                          | Links & Resources<br>Access County departments, local, state and federal websites related to the small business programs, certific                                                                                                    | ations and procurement.                                          |
| •                                          | Supplier Corner<br>Register as a local supplier in the Small Local Emerging Business database, update your supplier profile, app<br>business with the County and register to use and access the County's contract compliance system, Elation Sy                                                                                                    | ly for SLEB certification, access information about doing stems. |

## **3.** The <u>Find A Supplier</u> page displays eight available SLEB search options.

| Home                                         | Find A Supplier                                                                                                    |
|----------------------------------------------|----------------------------------------------------------------------------------------------------|
| About Us                                     | The Board of Supervisors has adopted a Small, Local and Emerging Business (SLEB) program to assist all<br>local businesses by giving them an opportunity to contract with Alameda County and promote the economic<br>growth of the community. The SLEB Supplier Query System was created to help Alameda County agencies                           |
| Contact Us                                   | and departments and other users find local and certified small and emerging suppliers that provide needed<br>products or services. Please click on the SLEB Internet Database Guide below for assistance in searching<br>for SLEB suppliers using the Internet. County agencies and departments should access the SLEB Database                    |
| Documents                                    | through the ALCOWEB Intranet.                                                                                                    |
| Find A Supplier                              | certified Emerging Businesses and if there are none, from certified Small Businesses and if there<br>are none, from Local Businesses.                                                                                                    |
| Links & Resources                            | Certified businesses are identified in the database as either a Certified SMALL Business or a<br>Certified <b>EMERGING</b> Business and include a SLEB Certification Number. All other businesses in<br>the database are Local and not certified; they are identified as a Non-Certified LOCAL Business.<br>All Certified Businesses must be Local |
| Office of Contract<br>Compliance & Reporting | For assistance in navigating the SLEB Query System database please see the <u>SLEB Internet Database</u><br><u>Guide*</u> or contact the Auditor-Controller Agency, SLEB Certification Unit at (510) 891-5500 or via their<br><u>contact form.</u>                                                                                                 |
| Supplier Corner                              | <ul> <li><u>Search</u><br/>Find suppliers by NAICS code, business name, city and/or zip code.</li> </ul>                                                                                                    |
|                                              | Search by NAICS Description Find suppliers by NAICS code description.                                                                                                    |
|                                              | <u>Certified Emerging Businesses</u> List all local suppliers certified as emerging businesses.                                                                                                    |
|                                              | <u>Certified Small Businesses</u> List all local suppliers certified as small businesses.                                                                                                    |
|                                              | <u>Certified Emerging and Small Businesses</u> List all local certified suppliers (emerging and small).                                                                                                    |
|                                              | Local Non-Certified Businesses List local, non-certified businesses.                                                                                                    |
|                                              | <u>All Suppliers (Certified Emerging &amp; Small and Non-Certified Local)</u> List all suppliers in the database (local and certified small and emerging).                                                                                                    |
|                                              | Supplier Listing by NAICS Categories     Supplier directory listing by NAICS code categories.                                                                                                    |
|                                              | * Portable Document Format (PDF) file requires the free Adobe Reader.                                                                                                    |

## **B.** Internet SLEB Supplier Search Options

- <u>Search Query</u> Finds local suppliers by North American Industry Classification System (NAICS) code, business name, city, zip code, and/or certification type. <u>http://www.acgov.org/sleb\_query\_app/gsa/sleb/query/slebindexadv.jsp</u>
- 2. <u>Search by NAICS Description</u> Finds local suppliers by NAICS code description. <u>http://www.acgov.org/sleb\_query\_app/gsa/sleb/query/slebsearchbynaicsdesc.jsp</u>
- <u>Certified Emerging Businesses</u> Lists all local suppliers that are certified as Emerging Businesses. <u>http://www.acgov.org/sleb\_query\_app/gsa/sleb/query/slebresultlist.jsp?smEmInd=E</u>
- 4. <u>Certified Small Businesses</u> Lists all local suppliers that are certified as Small Businesses. <u>http://www.acgov.org/sleb\_query\_app/gsa/sleb/query/slebresultlist.jsp?smEmInd=S</u>
- 5. <u>Certified Emerging and Small Businesses</u> Lists all local suppliers that are certified as either Emerging or Small Businesses. <u>http://www.acgov.org/sleb\_query\_app/gsa/sleb/query/slebresultlist.jsp?smEmInd=C</u>
- 6. <u>Local Non-Certified Businesses</u> Lists all non-certified local suppliers. <u>http://www.acgov.org/sleb\_query\_app/gsa/sleb/query/slebresultlist.jsp?smEmInd=N</u>
- 7. <u>All Suppliers (Certified Emerging & Small and Non Certified Local)</u> Lists all non-certified local suppliers and local suppliers that are certified as either Emerging or Small Businesses. <u>http://www.acgov.org/sleb\_query\_app/gsa/sleb/query/slebresultlist.jsp?smEmInd=A</u>
- 8. <u>Supplier Listing by NAICS Categories</u> Finds local suppliers by NAICS code categories. <u>http://www.acgov.org/sleb\_query\_app/gsa/sleb/query/supplierdirectorynaics.jsp</u>

## Section 1.2 Internet Search Query

Use this query to help you find suppliers if any of the following are known: NAICS code, business name, city, zip code, and/or business type (all Local, Small, or Emerging businesses).

#### A. Access the Internet Search Query

1. From the Find A Supplier page, click SEARCH.

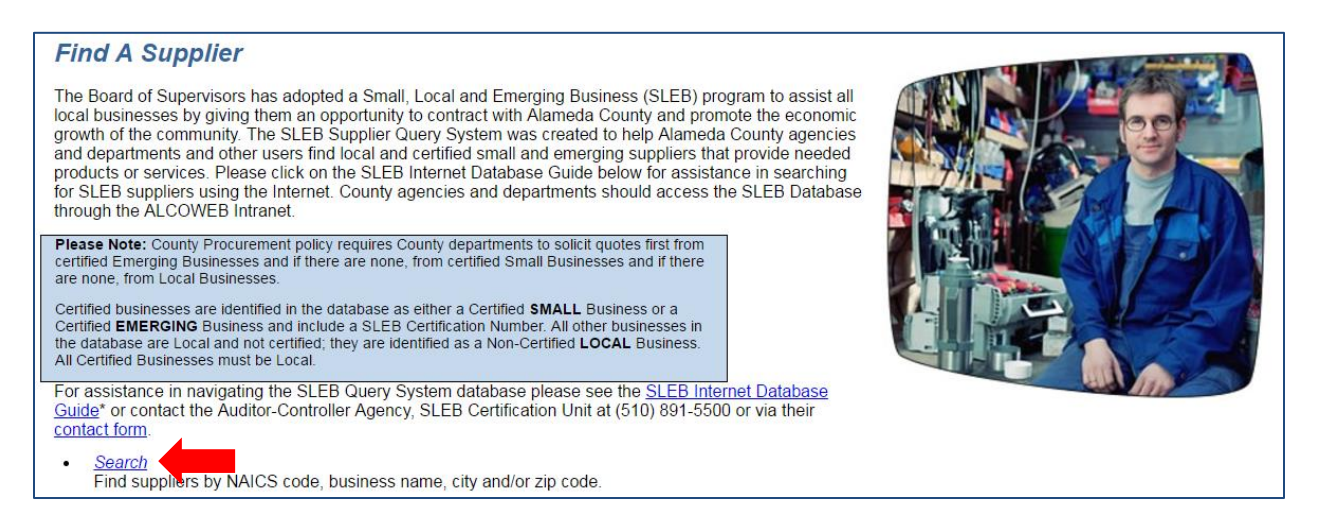

## 2. The <u>Search Query</u> page is displayed.

| Small, Local & Emerging Business Program SLEB |                                                                             |  |  |  |
|-----------------------------------------------|-----------------------------------------------------------------------------|--|--|--|
| Home                                          | Find A Supplier > SLEB Supplier Query - Search                              |  |  |  |
| About Us                                      | (multiple fields can be entered to narrow search)                           |  |  |  |
| Contact Us                                    | NAICS Code <u>Search NAICS Codes</u><br>Business Name: Includes Starts With |  |  |  |
| Documents                                     | City:                                                                       |  |  |  |
| Find A Supplier                               | Zip Code:                                                                   |  |  |  |
| Links & Resources                             | Businesses:                                                                 |  |  |  |
| Office of Contract Compliance<br>& Reporting  | Sort By: ● Supplier Name                                                    |  |  |  |
| Supplier Corner                               | Reset Find Suppliers                                                        |  |  |  |

- **a.** There are five available search options. Select one or more of the options.
  - i. <u>NAICS Code</u> Enter the supplier's <u>NAICS</u> code. If the NAICS code is not known, see <u>Section 1.2 (B) Search by NAICS Code</u>.
  - **ii.** <u>Business Name</u> Enter any or all of the supplier's name or type of services/supplies offered by the supplier, and select *Includes* or *Starts With*.
- iii. <u>City</u> Select the supplier's city from the drop-down list.
- iv. <u>Zip Code</u> Enter the supplier's zip code.
- v. <u>Small/Emerging Businesses</u> Select the supplier's SLEB Certification (*Small, Emerging,* or *All*) from the drop-down list.
- **b.** Select *Supplier Name, City* or *Zip Code* to sort the list.
- c. Select the number of suppliers to view per page.
- **d.** Click FIND SUPPLIERS.
- **3.** A list of all local suppliers meeting the criteria entered is displayed. For example, the list below contains local suppliers from zip code 94601. The list is sorted alphabetically by business name. Click any letter of the alphabet (located next to "Begin List at") to search for suppliers by the first letter of their business name.

| Find A Supplier > SLEB Supplier Query - Search Results                                                                                                    |                                                     |                     |                                                |                                                          |  |
|----------------------------------------------------------------------------------------------------|-----------------------------------------------------|---------------------|------------------------------------------------|----------------------------------------------------------|--|
| Suppliers in Zip Code 94601 Sorted By                                                                                                    | Suppliers in Zip Code 94601 Sorted By Supplier Name |                     |                                                |                                                          |  |
| Records 1 to 25 of 218  Records 1 to 25 of 218  Record |                                                     |                     |                                                | Excel                                                    |  |
| Business/Contact Name                                                                                                    | Address                                             | Certification Type  | Certification Status                           | NAICS                                                    |  |
| 8 X 8 OFFICE FURNITURE DESIGN<br>Jayne Williams ( 510 ) 535-5113                                                                                                    | 4901 E. 12TH ST.<br>OAKLAND 94601-                  | Non-Certified LOCAL |                                                | 337110<br>337122<br>337127<br>337211<br>337214<br>423210 |  |
| 880 Auto Body Shop Inc<br>Cong Nguyen ( 510 ) 261-8880                                                                                                    | 4401 E 12th Street<br>OAKLAND 94601-                | Certified SMALL     | Cert Number: 09-00319<br>Exp. Date: 11/30/2018 | <u>811121</u>                                            |  |
| A W Pottery<br>Susan Aw ( 510 ) 533-3900                                                                                                    | 601 50th Ave<br>OAKLAND 94601-5003                  | Non-Certified LOCAL |                                                | <u>424930</u>                                            |  |
| A-1 Tv & Electronics<br>Wesley Mok ( 510 ) 534-0880                                                                                                    | 3301 International Blvd<br>OAKLAND 94601-3005       | Non-Certified LOCAL |                                                | <u>811211</u>                                            |  |
| Ace Machine Co<br>I Wolfe ( 510 ) 536-5400                                                                                                    | 1000 40th Ave<br>OAKLAND 94601-4033                 | Non-Certified LOCAL |                                                | <u>332710</u><br><u>423830</u>                           |  |

## B. Search by NAICS Code

1. From the <u>Search Query</u> page, click SEARCH NAICS CODES.

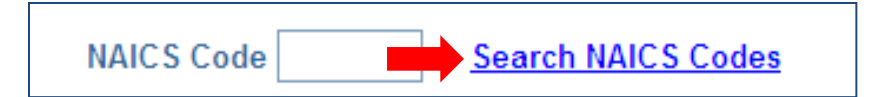

2. The NAICS Code Search box appears.

| NAICS Code Search                                                                   |       |  |  |  |  |
|-------------------------------------------------------------------------------------|-------|--|--|--|--|
| ● Anywhere in description ● Words begin with ● Enter 0 to 6 digits Exact word match |       |  |  |  |  |
| Description:                                                                        | Code: |  |  |  |  |
| Reset FIND Return to Menu                                                           |       |  |  |  |  |

- a. Enter a description of the service or supply in the Description field (and select Anywhere in description, Words begin with, or Exact word match) or enter a number in the Code field. When searching NAICS codes by description, it is best to not be too specific because the search is based upon categories or groups (ex: "desk" which is part of the category of "furniture").
- **b.** Click FIND.
- **3.** The search result is displayed.

| NAICS Code Search                                                                   |                                                                 |  |  |  |
|-------------------------------------------------------------------------------------|-----------------------------------------------------------------|--|--|--|
| ● Anywhere in description ● Words begin with ● Enter 0 to 6 digits Exact word match |                                                                 |  |  |  |
| Descript                                                                            | ion: architect Code:                                            |  |  |  |
| Reset FIND Return to Menu                                                           |                                                                 |  |  |  |
| 332323                                                                              | 332323 Ornamental and Architectural Metal Work Manufacturing    |  |  |  |
| 337212                                                                              | 337212 Custom Architectural Woodwork and Millwork Manufacturing |  |  |  |
| 541310                                                                              | 541310 Architectural Services                                   |  |  |  |
| 541320                                                                              | Landscape Architectural Services                                |  |  |  |

- **a.** Locate the code that best matches what you are looking for.
- **b.** Click RETURN TO MENU to go back to the <u>Search Query</u> page.

## Section 1.3 Internet Search by NAICS Description

## **A.** From the <u>Find A Supplier</u> page, click SEARCH BY NAICS DESCRIPTION.

#### Find A Supplier

The Board of Supervisors has adopted a Small, Local and Emerging Business (SLEB) program to assist all local businesses by giving them an opportunity to contract with Alameda County and promote the economic growth of the community. The SLEB Supplier Query System was created to help Alameda County agencies and departments and other users find local and certified small and emerging suppliers that provide needed products or services. Please click on the SLEB Internet Database Guide below for assistance in searching for SLEB suppliers using the Internet. County agencies and departments should access the SLEB Database through the ALCOWEB Intranet.

Please Note: County Procurement policy requires County departments to solicit quotes first from certified Emerging Businesses and if there are none, from certified Small Businesses and if there are none, from Local Businesses.

Certified businesses are identified in the database as either a Certified **SMALL** Business or a Certified **EMERGING** Business and include a SLEB Certification Number. All other businesses in the database are Local and not certified; they are identified as a Non-Certified **LOCAL** Business. All Certified Businesses must be Local.

For assistance in navigating the SLEB Query System database please see the <u>SLEB Internet Database</u> <u>Guide</u>\* or contact the Auditor-Controller Agency, SLEB Certification Unit at (510) 891-5500 or via their <u>contact form</u>.

- <u>Search</u> Find suppliers by NAICS code, business name, city and/or zip code.
- Search by NAICS Description
   Find suppliers by NAICS code description.

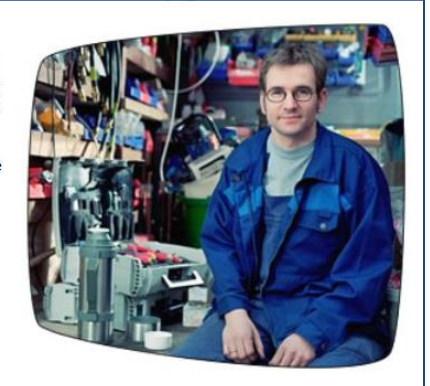

## **B.** The <u>Search by NAICS Description</u> page is displayed.

| Small, Loca                                  | al & Emerging Business Program SLEB                                                                                                    |
|----------------------------------------------|----------------------------------------------------------------------------------------------------|
| Home                                         | Find A Supplier > SLEB Supplier Query - Search By NAICS Description                                                                                                    |
| About Us                                     | Find a North American Industry Classification System (NAICS) Code for a Service or Product. For best results, try using different variations of the word: 'copy' versus 'copier', 'consulting' or 'consult' versus 'consultants', 'cellular' versus 'cell phone' |
| Contact Us                                   | Anywhere in description                                                                                                    |
| Documents                                    | Words begin with     Exact word match Description: architect                                                                                                    |
| Find A Supplier                              |                                                                                                    |
| Links & Resources                            |                                                                                                    |
| Office of Contract<br>Compliance & Reporting |                                                                                                    |
| Supplier Corner                              |                                                                                                    |

- Enter a description of the service or supply (and select Anywhere in description, Words begin with or Exact word match). When searching NAICS codes by description, it is best to not be too specific because the search is based upon categories or groups (i.e., "desk" which is part of the category of "furniture").
- 2. Click FIND CODE.

**C.** The search result is displayed. Locate the code that best matches what you are looking for and click GO next to the code.

| Find A Supplier > SLEB Supplier Query - Search By NAICS Description                                                                                                    |  |  |  |
|----------------------------------------------------------------------------------------------------|--|--|--|
| Find a North American Industry Classification System (NAICS) Code for a Service or Product. For best results, try using different variations of the word: 'copy' versus 'copier', 'consulting' or 'consult' versus 'consultants', 'cellular' versus 'cell phone'. |  |  |  |
| Anywhere in description                                                                                                    |  |  |  |
| O Words begin with                                                                                                    |  |  |  |
| O Exact word match                                                                                                    |  |  |  |
| Description: architect FIND CODE                                                                                                    |  |  |  |
|                                                                                                    |  |  |  |
| Search results for: architect                                                                                                    |  |  |  |
| Click on 'Go' button to find suppliers with the selected NAICS code - Description:                                                                                                    |  |  |  |
| 332323 - Ornamental and Architectural Metal Work Manufacturing                                                                                                    |  |  |  |
| 337212 - Custom Architectural Woodwork and Millwork Manufacturing                                                                                                    |  |  |  |
| S41310 - Architectural Services                                                                                                    |  |  |  |
| 541320 - Landscape Architectural Services                                                                                                    |  |  |  |
|                                                                                                    |  |  |  |

**D.** A list of all local suppliers meeting the NAICS description selected is displayed. For example, the list below contains local suppliers with a 541320 NAICS code. The list is sorted alphabetically by business name. Click any letter of the alphabet (located next to "Begin List at") to search for suppliers by the first letter of their business name.

| F | Find A Supplier > SLEB Supplier Query - Search Results                                      |                                                 |                           |                                                |                                                                    |  |  |
|---|---------------------------------------------------------------------------------------------|-------------------------------------------------|---------------------------|------------------------------------------------|--------------------------------------------------------------------|--|--|
| s | Suppliers with NAICS code 541320 - Landscape Architectural Services Sorted By Supplier Name |                                                 |                           |                                                |                                                                    |  |  |
|   | Records 1 to 25 of 90 Begin List at All AB CDE F GHI J KL M NO P GR STUV W X YZ             |                                                 |                           | Excel                                          |                                                                    |  |  |
|   | Business/Contact Name                                                                       | Address                                         | <b>Certification Type</b> | Certification Status                           | NAICS                                                              |  |  |
|   | 2M Associates<br>Jane Miller ( 510 ) 524-8132                                               | 1780 Sonoma Avenue<br>BERKELEY 94707-9470       | Non-Certified LOCAL       |                                                | <u>541320</u>                                                      |  |  |
|   | A.S. Dutchover & Associates<br>Albert Dutchover (925) 462-3576                              | 40 California Ave., Ste. M<br>PLEASANTON 94566- | Non-Certified LOCAL       |                                                | <u>541320</u>                                                      |  |  |
|   | Additional Technology Security<br>Jonathan Okina ( 510 ) 887-9888                           | 1336 West Winton Ave<br>HAYWARD 94545-          | Non-Certified LOCAL       |                                                | 238210<br>441310<br>541320<br>541330<br>541618<br>561621<br>611710 |  |  |
|   | Adrienne Wong Associates<br>Adrienne Wong ( 510 ) 459-6653                                  | 4899 Shafter Avenue<br>OAKLAND 94609-           | Non-Certified LOCAL       |                                                | <u>541320</u>                                                      |  |  |
|   | Ardenbrook, Inc. DBA: AM Serv.<br>William Mathews Brooks ( 510 ) 797-7980                   | 4725 Thorton Ave.<br>FREMONT 94536-             | Non-Certified LOCAL       |                                                | 221310<br>541320<br>561730<br>561790<br>562219                     |  |  |
|   | BAE Urban Economics, Inc. DBA Bay Area<br>Economics<br>David Shiver ( 510 ) 547-9380        | 2600 - 10th Street, Ste 300<br>BERKELEY 94710-  | Certified SMALL           | Cert Number: 03-90221<br>Exp. Date: 05/31/2019 | <u>531390</u><br>541320<br>541620<br>541690<br>541720              |  |  |

9

## Section 1.4 Internet Search by Supplier Lists

A. From the <u>Find A Supplier</u> page there are five available Supplier Lists. Select CERTIFIED EMERGING BUSINESSES, CERTIFIED SMALL BUSINESSES, CERTIFIED EMERGING AND SMALL BUSINESSES, LOCAL NON-CERTIFIED BUSINESSES <u>or</u> ALL SUPPLIERS (CERTIFIED EMERGING & SMALL AND NON-CERTIFIED LOCAL).

| Fi                                             | ind A Supplier                                                                                                    |
|------------------------------------------------|----------------------------------------------------------------------------------------------------|
| The<br>loc<br>gro<br>and<br>pro<br>for<br>thre | e Board of Supervisors has adopted a Small, Local and Emerging Business (SLEB) program to assist all<br>al businesses by giving them an opportunity to contract with Alameda County and promote the economic<br>with of the community. The SLEB Supplier Query System was created to help Alameda County agencies<br>d departments and other users find local and certified small and emerging suppliers that provide needed<br>oducts or services. Please click on the SLEB Internet Database Guide below for assistance in searching<br>SLEB suppliers using the Internet. County agencies and departments should access the SLEB Database<br>ough the ALCOWEB Intranet. |
| Ple                                            | ease Note: County Procurement policy requires County departments to solicit quotes first from<br>tiffed Emerging Businesses and if there are none, from certified Small Businesses and if there<br>a none from Local Businesses.                                                                                                    |
| Ce<br>Ce<br>the                                | rtified businesses are identified in the database as either a Certified <b>SMALL</b> Business or a rtified <b>EMERGING</b> Business and include a SLEB Certification Number. All other businesses in elabase are Local and not certified; they are identified as a Non-Certified <b>LOCAL</b> Business.                                                                                                    |
| All                                            | Certified Businesses must be Local.                                                                                                    |
| For<br>Gu                                      | r assistance in navigating the SLEB Query System database please see the <u>SLEB Internet Database</u><br><u>ide</u> * or contact the Auditor-Controller Agency, SLEB Certification Unit at (510) 891-5500 or via their<br><u>intact form</u> .                                                                                                    |
| •                                              | <u>Search</u><br>Find suppliers by NAICS code, business name, city and/or zip code.                                                                                                    |
|                                                | Search by NAICS Description<br>Find suppliers by NAICS code description.                                                                                                    |
| •                                              | <u>Certified Emerging Businesses</u><br>List all local suppliers certified as emerging businesses.                                                                                                    |
| 5.                                             | <u>Certified Small Businesses</u><br>List all local suppliers certified as small businesses.                                                                                                    |
| 5.                                             | <u>Certified Emerging and Small Businesses</u><br>List all local certified suppliers (emerging and small).                                                                                                    |
| ŀ                                              | Local Non-Certified Businesses<br>List local, non-certified businesses.                                                                                                    |
|                                                | All Suppliers (Certified Emerging & Small and Non-Certified Local)<br>List all suppliers in the database (local and certified small and emerging).                                                                                                    |
| •                                              | Supplier Listing by NAICS Categories<br>Supplier directory listing by NAICS code categories.                                                                                                    |
|                                                |                                                                                                    |

- 1. <u>Certified Emerging Businesses</u> Lists all local suppliers that are certified as Emerging.
- 2. <u>Certified Small Businesses</u> Lists all local suppliers that are certified as Small.
- **3.** <u>Certified Emerging and Small Businesses</u> Lists all local suppliers that are certified as either Emerging or Small Businesses.
- 4. <u>Local Non-Certified Businesses</u> Lists all non-certified local suppliers.
- <u>All Suppliers (Certified Emerging & Small and Non-Certified Local)</u> Lists all noncertified local suppliers, and local suppliers that are certified as either Emerging or Small Businesses.

**B.** A list of all local suppliers meeting the certification selected is displayed.

| F | Find A Supplier > SLEB Supplier Query - Search Results          |                                                    |                     |                                                |                                                                              |  |
|---|-----------------------------------------------------------------|----------------------------------------------------|---------------------|------------------------------------------------|------------------------------------------------------------------------------|--|
| S | suppliers - All Suppliers Sorted By Supplier Name               |                                                    |                     |                                                |                                                                              |  |
|   | - H                                                             | Records 1 to 25 of 10257                           |                     | Export to                                      | Excel                                                                        |  |
|   | Business/Contact Name                                           | Address                                            | Certification Type  | Certification Status                           | NAICS                                                                        |  |
|   | @LINK Communications<br>Sara Chan ( 925 ) 426-0703              | 4512 Mirador Dr<br>PLEASANTON 94566-9456           | Non-Certified LOCAL |                                                | 511140<br>541890<br>541990<br>561422                                         |  |
|   | 01/Cyantek Corp<br>Robin Neveau (510) 651-3341                  | 3055 Osgood Ct<br>FREMONT 94539-5652               | Non-Certified LOCAL |                                                | <u>325612</u>                                                                |  |
|   | 1 on 1 Personal Fitness Traini<br>Paco Hernandez (925) 803-9400 | 6980 Village Parkway<br>DUBLIN 94568-              | Non-Certified LOCAL |                                                | 713940<br>812990                                                             |  |
|   | 1+1 Technology<br>Joseph Tinker ( 415 ) 991-7587                | 39 California Ave, Ste 206<br>PLEASANTON 94566-    | Certified EMERGING  | Cert Number: 15-00048<br>Exp. Date: 05/31/2018 | 541512<br>541519<br>541618<br>561320<br>611420                               |  |
|   | 1/2 PRICE TOWING, INC<br>CYNTHIA WEINEL (510) 317-2122          | 3560 JAMISON WAY, #11<br>CASTRO VALLEY 94546-      | Non-Certified LOCAL |                                                | <u>488410</u>                                                                |  |
|   | 1701 Associates, Inc.<br>Lindsay McNally (510) 238-8584         | 1701 Martin Luther King Jr Way<br>OAKLAND 94612-   | Non-Certified LOCAL |                                                | 236220                                                                       |  |
|   | 1st Techs<br>Natasha Russo(925)484-6472                         | 7511 Maywood Dr<br>PLEASANTON 94588-               | Non-Certified LOCAL |                                                | 423430<br>541512<br>541519<br>611420<br>811212                               |  |
|   | 2 Angels Cleaning Service<br>Monique Williams ( 510 ) 274-0884  | 1935 e 26th st<br>OAKLAND 94606-3458               | Non-Certified LOCAL |                                                | <u>561720</u>                                                                |  |
|   | 2 Plus 2 Partners, Inc.<br>Cathy Dew (510) 652-7700             | 5980 Horton Street, Suite 105<br>EMERY/ILLE 94608- | Certified SMALL     | Cert Number: 14-00012<br>Exp. Date: 01/31/2018 | 519190<br>541430<br>541490<br>541511<br>541512<br>541513<br>541513<br>541519 |  |

- All suppliers in the database are local. Certified businesses are identified in red by their certification number in the Certification Status column and as either Certified Small or Certified Emerging in the Certification Type column. Non-certified local businesses are also identified as such in these columns. For example, the list above contains local suppliers that are non-certified, certified as Small Businesses, or certified as Emerging Businesses.
- **2.** The list is sorted alphabetically by business name. Click any letter of the alphabet (located next to "Begin List at") to search for suppliers by the first letter of their business name.

## C. SLEB Certification Status

- 1. SLEBs may not be immediately decertified upon their expiration date, however the database is automatically updated the day following the **Exp. Date** as follows:
  - a. The Certification Number is no longer indicated in the Certification Status column, and
  - b. The Certification Type column indicates: **Contact** <u>Certification</u> for status, with a link to the SLEB Certification Unit.

| Records 1 to 25 of 749  Begin List at: AIABCDEEGHIJKLMNOPGRSTUVWXYZ Export to Exc |                                      |                                         |                                                |                                |  |  |  |
|-----------------------------------------------------------------------------------|--------------------------------------|-----------------------------------------|------------------------------------------------|--------------------------------|--|--|--|
| Business/Contact Name                                                             | Address                              | Certification Type                      | Certification Status                           | NAICS                          |  |  |  |
| D A D Services Inc<br>Donald Jacko(510)568-5632                                   | 6681 Foothill Blvd<br>OAKLAND 94605- | Contact <u>Certification</u> for status | Exp. Date: 06/30/2017                          | <u>423850</u><br><u>561720</u> |  |  |  |
| D M Figley Co Inc<br>Timothy Burke ( 510 ) 636-2020                               | 465 Roland Way<br>OAKLAND 94621-     | Certified SMALL                         | Cert Number: 09-00179<br>Exp. Date: 06/30/2019 | <u>423320</u><br><u>424690</u> |  |  |  |
| D. Moore Consulting<br>Debra Moore ( 510 ) 673-8300                               | 3706 Elston Avenue<br>OAKLAND 94602- | Certified SMALL                         | Cert Number: 17-00004<br>Exp. Date: 12/31/2018 | <u>541618</u>                  |  |  |  |

 Upon decertification, the Certification Type column on the Internet will be updated to Non-Certified LOCAL and the Certification Status column will no longer indicate the business's Certification Number and Exp. Date.

| Begin List at: AIABCDEEGHIJKLMN0EQESTUVWXYZ        |                                         |                     |                      |                                                |  |
|----------------------------------------------------|-----------------------------------------|---------------------|----------------------|------------------------------------------------|--|
| Business/Contact Name                              | Address                                 | Certification Type  | Certification Status | NAICS                                          |  |
| DSK Architects<br>Mark Seiberlich ( 510 ) 270-5629 | 5128 Miles Avenue<br>OAKLAND 94618-9461 | Non-Certified LOCAL |                      | 541310<br>541330<br>541340<br>541410<br>541430 |  |

3. For questions regarding expired or decertified suppliers, please contact:

## Auditor-Controller Agency, Office of Contract Compliance & Reporting (OCCR)

1221 Oak Street, Room 249 Oakland, CA 94612

## **SLEB Certification Unit:**

(510) 891-5500 (tie line ext. 25500) Email: <u>ACSLEBcertification@acgov.org</u>

## Section 1.5 Internet Search of Supplier Listing by NAICS Categories

## **A.** From the <u>Find A Supplier</u> page, click SUPPLIER LISTING BY NAICS CATEGORIES.

#### Find A Supplier

The Board of Supervisors has adopted a Small, Local and Emerging Business (SLEB) program to assist all local businesses by giving them an opportunity to contract with Alameda County and promote the economic growth of the community. The SLEB Supplier Query System was created to help Alameda County agencies and departments and other users find local and certified small and emerging suppliers that provide needed products or services. Please click on the SLEB Internet Database Guide below for assistance in searching for SLEB suppliers using the Internet. County agencies and departments should access the SLEB Database through the ALCOWEB Internet.

Please Note: County Procurement policy requires County departments to solicit quotes first from certified Emerging Businesses and if there are none, from certified Small Businesses and if there are none, from Local Businesses.

Certified businesses are identified in the database as either a Certified **SMALL** Business or a Certified **EMERGING** Business and include a SLEB Certification Number. All other businesses in the database are Local and not certified; they are identified as a Non-Certified **LOCAL** Business. All Certified Businesses must be Local.

For assistance in navigating the SLEB Query System database please see the <u>SLEB Internet Database</u> <u>Guide\*</u> or contact the Auditor-Controller Agency, SLEB Certification Unit at (510) 891-5500 or via their contact form.

- Search
   Find suppliers by NAICS code, business name, city and/or zip code.
- <u>Search by NAICS Description</u> Find suppliers by NAICS code description.
- <u>Certified Emerging Businesses</u> List all local suppliers certified as emerging businesses
- <u>Certified Small Businesses</u> List all local suppliers certified as small businesses.
- <u>Certified Emerging and Small Businesses</u> List all local certified suppliers (emerging and small).
- <u>Local Non-Certified Businesses</u> List local, non-certified businesses.
- <u>All Suppliers (Certified Emerging & Small and Non-Certified Local)</u> List all suppliers in the database (local and certified small and emerging).
- Supplier Listing by NAICS Categories
   Supplier directory listing by NAICS code categories.

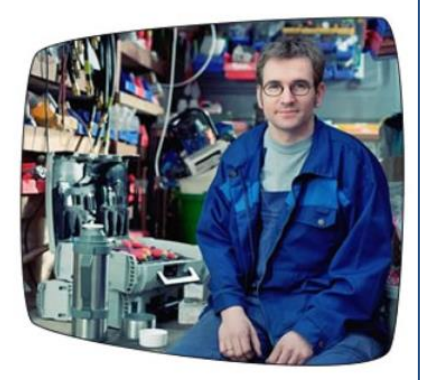

**B.** The <u>Supplier Listing by NAICS Code Categories</u> page is displayed. Select the appropriate NAICS Category under Main Categories. When searching for suppliers by NAICS codes, it is best to not be too specific because the Codes are based upon categories or groups (ex: "desk" which is part of the category of "furniture").

| Small, Loc                                   | al & Emerging Business Program                                                      | <b>SLEB</b> |
|----------------------------------------------|-------------------------------------------------------------------------------------|-------------|
| Home                                         | Find A Supplier > Supplier Listing By NAICS Categories                              |             |
| About Us                                     | Main Categories:<br>Agriculture, Forestry, Fishing and Hunting<br>Mining            |             |
| Contact Us                                   | Utilities<br>Construction                                                           |             |
| Documents                                    | Manufacturing<br>Manufacturing                                                      |             |
| Find A Supplier                              | Manufacturing<br>Wholesale Trade                                                    |             |
| Links & Resources                            | Retail Trade Retail Trade Transportation and Warehousing                            |             |
| Office of Contract<br>Compliance & Reporting | Transportation and Warehousing<br>Information<br>Finance and Insurance              |             |
| Supplier Corner                              | Real Estate and Rental and Leasing Professional, Scientific, and Technical Services |             |
|                                              | Management of Companies and Enterprises                                             |             |
|                                              | Administrative and support and waste management and Remediation Services            |             |
|                                              | Health Care and Social Assistance                                                   |             |
|                                              | Arts, Entertainment, and Recreation                                                 |             |
|                                              | Accommodation and Food Services                                                     |             |
|                                              | Other Services (except Public Administration)<br>Public Administration              |             |

**C.** Select SUPPLIER LIST to view all suppliers under the main category (for example, "Construction") or select a sub-category.

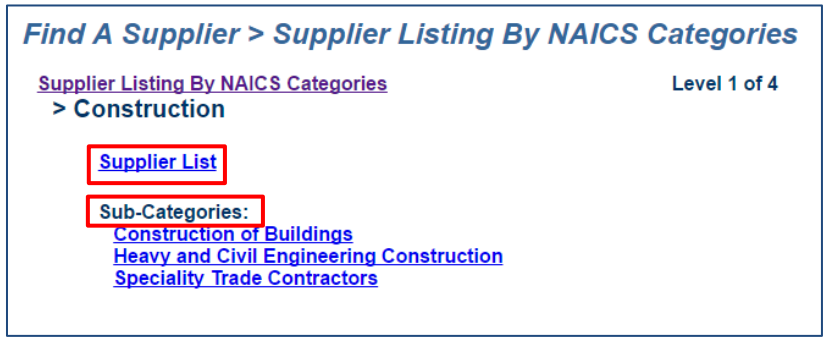

**D.** Select SUPPLIER LIST to view all suppliers under the 1<sup>st</sup> sub-category (for example, "Construction of Buildings") or select the next sub-category.

| Find A Supplier > Supplier Listing By NAICS Categories |              |  |  |  |  |  |
|--------------------------------------------------------|--------------|--|--|--|--|--|
| Supplier Listing By NAICS Categories                   | Level 2 of 4 |  |  |  |  |  |
| > Construction of Buildings                            |              |  |  |  |  |  |
| Sub-Categories:                                        |              |  |  |  |  |  |
| Construction of Buildings<br>Building Construction     |              |  |  |  |  |  |
|                                                        |              |  |  |  |  |  |

**E.** Select SUPPLIER LIST to view all suppliers under the 2<sup>nd</sup> sub-category (for example, "Building Construction") or select the next sub-category.

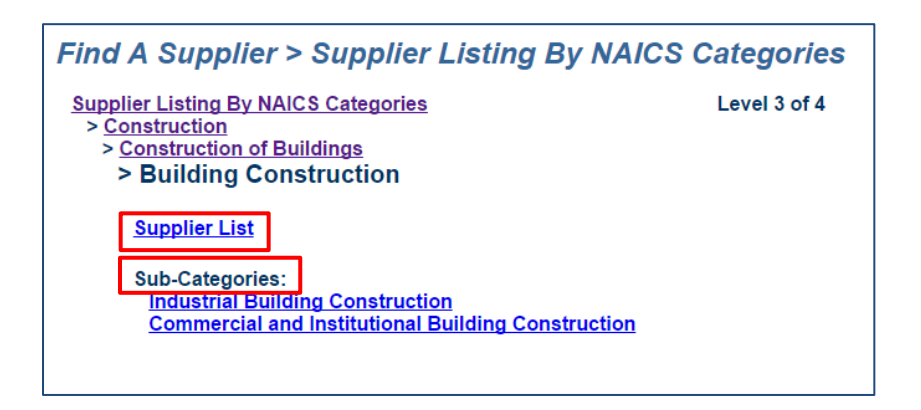

**F.** Select SUPPLIER LIST to view all suppliers under the 3<sup>rd</sup> category (for example, "Industrial Building Construction").

| Find A Supplier > Supplier Listing By NAICS Categories                                                                                                    |              |  |  |  |  |  |
|----------------------------------------------------------------------------------------------------|--------------|--|--|--|--|--|
| <u>Supplier Listing By NAICS Categories</u> <ul> <li><u>Construction</u></li> <li><u>Construction of Buildings</u></li> <li><u>Building Construction</u></li> <li>Industrial Building Construction</li> </ul> | Level 4 of 4 |  |  |  |  |  |
| <u>Supplier List</u><br>Sub-Categories:<br>Industrial Building Construction                                                                                                    |              |  |  |  |  |  |

**G.** A list of all local suppliers meeting the selected NAICS category is displayed. For example, the list below contains local suppliers with an "Industrial Building Construction" NAICS category. The list is sorted alphabetically by business name.

| Find A Supplier > Supplier Listing By NAICS Categories > Supplier List                                                                                                    |                                     |  |  |  |  |  |
|----------------------------------------------------------------------------------------------------|-------------------------------------|--|--|--|--|--|
| Supplier Listing by NAICS Categories                                                                                                    |                                     |  |  |  |  |  |
| <ul> <li><u>Construction</u></li> <li><u>Construction of Buildings</u></li> <li><u>Building Construction</u></li> <li><u>Industrial Building Construction</u></li> <li><u>Industrial Building Construction</u></li> </ul> |                                     |  |  |  |  |  |
| A Squared Construction<br>1204 Camelia Dr, Livermore, Ca 94550<br>LIVERMORE, 94550-<br>(925) 759 - 2900                                                                                                    | Charles Andrews<br>(925) 759 - 2900 |  |  |  |  |  |
| Althouse Construction Group, Inc.<br>27057 Industrial Blvd, Ste 207<br>HAYWARD, 94545-9537<br>(209) 743 - 2056                                                                                                    | James Althouse<br>(209) 743 - 2056  |  |  |  |  |  |
| Amcor Construction<br>140 Blossom Way<br>HAYWARD, 94541-1918<br>(510) 331 - 5761                                                                                                    | Mr. Kapal Singh<br>(510) 331 - 5761 |  |  |  |  |  |

## Section 1.6 Export Internet Supplier Lists to Excel

The supplier lists generated from the Internet SLEB search options can be exported to Excel.

A. Click EXPORT TO EXCEL to download a supplier list for further sorting options and uses.

| Records 1 to 25 of 978  Begin Listat: AllAB CDEF GHIJKLMNOPQRSIUVWXYZ Export to Excel |                                                    |                           |                                                |                                                                    |  |  |  |  |
|---------------------------------------------------------------------------------------|----------------------------------------------------|---------------------------|------------------------------------------------|--------------------------------------------------------------------|--|--|--|--|
| Business/Contact Name                                                                 | Address                                            | <b>Certification Type</b> | Certification Status                           | NAICS                                                              |  |  |  |  |
| 2 Plus 2 Partners, Inc.<br>Cathy Dew ( 510 ) 652-7700                                 | 5980 Horton Street, Suite 105<br>EMERYVILLE 94608- | Certified SMALL           | Cert Number: 14-00012<br>Exp. Date: 01/31/2018 | 519190<br>541430<br>541490<br>541511<br>541512<br>541513<br>541519 |  |  |  |  |
| 880 Auto Body Shop Inc<br>Cong Nguyen ( 510 ) 261-8880                                | 4401 E 12th Street<br>OAKLAND 94601-               | Certified SMALL           | Cert Number: 09-00319<br>Exp. Date: 11/30/2018 | <u>811121</u>                                                      |  |  |  |  |
| A & B Mechanical, Inc.<br>Ryan Byrkit ( 510 ) 264-5800                                | 26062 Eden Landing Road #5<br>HAYWARD 94545-       | Certified SMALL           | Cert Number: 10-00189<br>Exp. Date: 06/30/2017 | <u>238220</u><br><u>811310</u>                                     |  |  |  |  |
| A & M Printing<br>Leo Lam ( 925 ) 484-3690                                            | 3589 Nevada Street, Ste A<br>PLEASANTON 94566-4756 | Certified SMALL           | Cert Number: 09-00199<br>Exp. Date: 07/31/2017 | <u>323111</u><br><u>323117</u><br><u>323120</u>                    |  |  |  |  |
| A Better Way Inc<br>Shahnaz Mazandarani ( 510 ) 601-0203                              | 3200 Adeline St<br>BERKELEY 94703-2407             | Certified SMALL           | Cert Number: 09-00305<br>Exp. Date: 10/31/2017 | <u>621420</u>                                                      |  |  |  |  |

**B.** The Excel file will list all local suppliers in the same order as they are seen online. The Excel file includes the business name, contact name, phone number, address, city, zip code, certification type, certification number, certification expiration date, decertified date, and NAICS code(s).

|   | A                       | В                      | С             | D                             | E          | F          | G                     | Н                     | I                    | J                   | К                                                               |
|---|-------------------------|------------------------|---------------|-------------------------------|------------|------------|-----------------------|-----------------------|----------------------|---------------------|-----------------------------------------------------------------|
| 1 | Supplier List           |                        |               |                               |            |            |                       |                       |                      |                     |                                                                 |
| 2 | Business Name           | Contact<br>Name        | Contact Phone | Address                       | City       | Zip        | Certification<br>Type | Certificate<br>Number | Cert. Expire<br>Date | Decertified<br>Date | NAICS                                                           |
| 3 | 2 Plus 2 Partners, Inc. | Cathy Dew              | (510)652-7700 | 5980 Horton Street, Suite 105 | EMERYVILLE | 94608-     | Certified SMALL       | 14-00012              | 1/31/2018            |                     | 519190 , 541430 , 541490 , 541511 ,<br>541512 , 541513 , 541519 |
| 4 | 880 Auto Body Shop Inc  | Cong Nguyen            | (510)261-8880 | 4401E 12th Street             | OAKLAND    | 94601-     | Certified SMALL       | 09-00319              | 11/30/2018           |                     | 811121                                                          |
| 5 | A & B Mechanical, Inc.  | Ryan Byrkit            | (510)264-5800 | 26062 Eden Landing Road #5    | HAYWARD    | 94545-     | Certified SMALL       | 10-00189              | 6/30/2017            |                     | 238220,811310                                                   |
| 6 | A & M Printing          | LeoLam                 | (925)484-3690 | 3589 Nevada Street, Ste A     | PLEASANTON | 94566-4756 | Certified SMALL       | 09-00199              | 7/31/2017            |                     | 323111, 323117, 323120                                          |
| 7 | A Better Way Inc        | Shahnaz<br>Mazandarani | (510)601-0203 | 3200 Adeline St               | BERKELEY   | 94703-2407 | Certified SMALL       | 09-00305              | 10/31/2017           |                     | 621420                                                          |